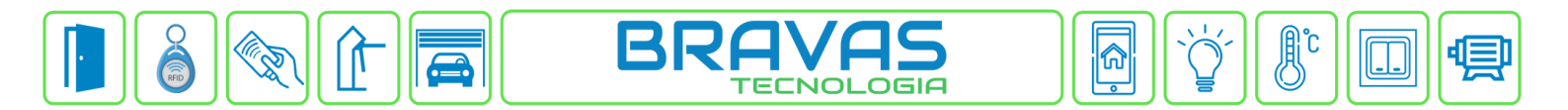

# Configuração da Leitora Biométrica iDFlex Control iD

Este procedimento descreve a configuração e cadastro do dispositivo iDFlex no Módulo Acesso Programável.

Primeiro é necessário configurar o endereço IP do iDFlex na mesma faixa de rede do Módulo Acesso.

#### Exemplo:

Endereço IP do Módulo Acesso: https://192.168.1.99:8887

Endereço IP do iDFlex: 192.168.1.129

As configurações de rede devem ser de acordo com o seu projeto de redes.

#### Etapa 1)

Com o software do Módulo Acesso aberto, clique em Acessos -> Dispositivos IP -> Ctrl ID -> Cadastrar, conforme imagem abaixo:

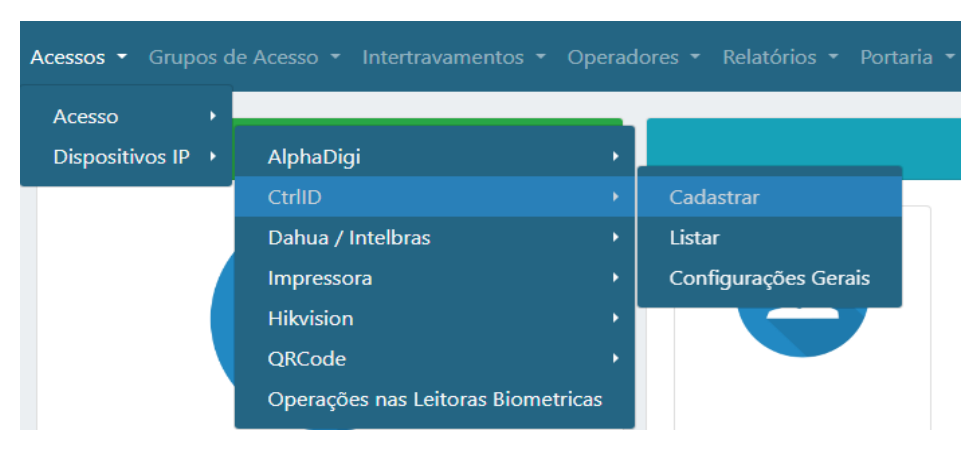

## Etapa 2)

Logo após, preencha corretamente os campos e (se necessário) use as opções para incrementar as regras desta leitora

|                                                                                      |                                                                                                    | Ajustes 👻 |
|--------------------------------------------------------------------------------------|----------------------------------------------------------------------------------------------------|-----------|
| Cadastro de Leitora CtrlID                                                           |                                                                                                    |           |
| Adicionar 15                                                                         |                                                                                                    | Voltar    |
| Nome 1<br>Nome para o leitor<br>Id 2<br>Habilitado 4<br>Endereço IP * 9 Porta HTTP 5 | Tipo de Leitora 10<br>Impressão Digital<br>Tipo de Autenticação 11<br>Tag ou Digital ou Face<br>(Ao alterar essa opção sincronize os<br>usuários na leitora novamente)<br>Leitora com Validação de Máscara |           |
| 192.168.2.185 80<br>Usuario Senha 6<br>Acesso associado Nível de Acesso 7            | <ul> <li>Ignora fabricante digital</li> <li>Legacy</li> <li>MiFare</li> <li>13</li> </ul>                                                                                                    |           |
| Porta Nativa 1<br>Sentido<br>Ignora usuário                                          | Configurar<br>Reset Leitora.                                                                                                    |           |

Bravas Tecnologia Porto Alegre – RS – Brasil www.bravas.ind.br

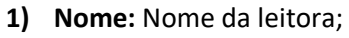

- 2) ID: Id gerado pela leitora após clicar em Configurar;
- 3) Habilitado: Marque para habilitar a leitora;
- 4) Endereço IP: Insira o endereço de IP configurado na leitora;
- 5) Porta HTTP: Porta de comunicação HTTP (padrão: 80);
- 6) Usuário e Senha: Digite o Usuário e Senha de administrador da leitora;
- 7) Nível de Acesso: Grupos de acessos associados a leitora, pode ser um ou nenhum grupo;
- 8) Acesso Associado: Selecione o acesso em que a leitora será utilizada, ou seja, qual acesso da Bravas a leitora irá acionar;
- 9) Sentido: Selecione o sentido de acesso da leitora;
- 10) Tipo de Leitora: Selecione o tipo de leitura que deseja, nesse caso, impressão digital;
- 11) Tipo de Autenticação: O tipo de autenticação que a leitora receberá, deverá ser a mesma indicada neste campo;
- 12) MiFare: Utilizado para fazer leitura de tag's de 13,56MHz;
- **13)** Configurar: Obrigatório clicar neste campo para salvar todas as configurações anteriores e garantir a comunicação da leitora com o Módulo Acesso. Deverá aparecer uma janela com a mensagem "Sucesso" se a leitora está comunicando corretamente, caso contrário revise as configurações e instalações.
- 14) Reset Leitora: Apaga todas as credenciais, usuários e relatórios/logs da leitora mantendo a configuração de rede;
- **15)** Adicionar: Adiciona a leitora e suas configurações ao Módulo Acesso. Após adicionar a leitora, irá aparecer a lista de dispositivos Control iD adicionados.

### Etapa 3)

Depois de configurar e atualizar o cadastro da leitora, vá em **Configurações Gerais** conforme a imagem abaixo;

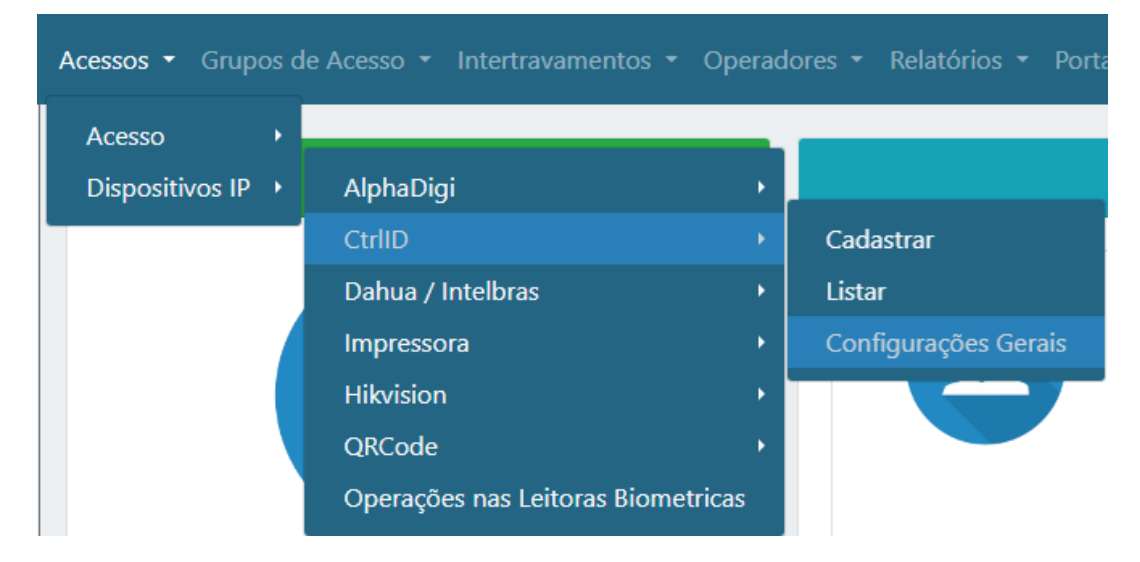

Após entrar nas configurações gerais, preencha corretamente os campos, habilite e salve as configurações, conforme imagem abaixo.

Bravas Tecnologia Porto Alegre – RS – Brasil <u>www.bravas.ind.br</u>

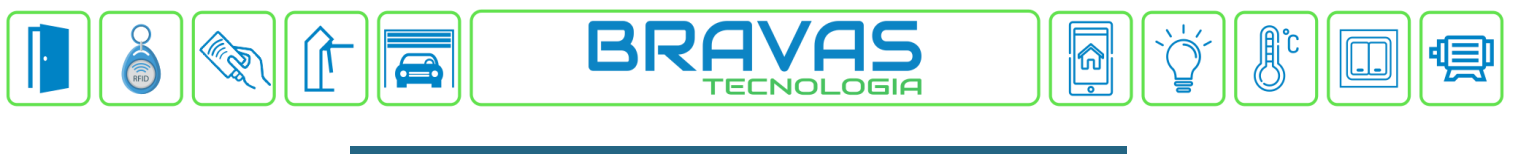

| Acessos • Grupos de Acesso • Intertravamentos • Operadores • |  |  |  |  |
|--------------------------------------------------------------|--|--|--|--|
| Configurações Gerais de Ctrlld                               |  |  |  |  |
| Salvar 19                                                    |  |  |  |  |
| Porta de Servico TCP16                                       |  |  |  |  |
| Filtragem de Eventos 17                                      |  |  |  |  |
| ✓ Habilitado 18                                              |  |  |  |  |

- 16) Porta de serviço TCP: Coloque a porta de comunicação TCP adequada (padrão: 5002);
- 17) Filtragem de evento: Forma de autenticar os dados entre leitora e o módulo;
- 18) Habilitado: Habilite a configuração;
- 19) Salvar: Clique em salvar para aplicar as configurações ao Módulo Acesso;

| Revisã |            | Versão FW do Modulo |                          |                       |
|--------|------------|---------------------|--------------------------|-----------------------|
| Ο      | Data       | Acesso              | Versão FW do dispositivo | Motivo                |
| 00     | 13/10/2023 | 1.23.5              | 5.8.0                    | Criação do documento. |
|        |            |                     |                          |                       |
|        |            |                     |                          |                       |
|        |            |                     |                          |                       |

Bravas Tecnologia Porto Alegre – RS – Brasil <u>www.bravas.ind.br</u>